In order to access the Banking Information tab, you must first login.

This set of instructions will guide you through the steps to add Direct Deposit to your RoyaltyDirect account:

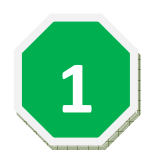

### From the Home page, select Banking Information

| RoyaltyDirect                                                                                                    |                                                                              |                                                                               |  |  |  |  |
|----------------------------------------------------------------------------------------------------|------------------------------------------------------------------------------|-------------------------------------------------------------------------------|--|--|--|--|
| PEARSON                                                                                                    | 2                                                                            | nts 👗 My Profile 🗸 💷 My Account 🗸 🎅 Messages 📑 Logout                         |  |  |  |  |
|                                                                                                    | Select                                                                       | Add Registration Code                                                         |  |  |  |  |
| Your Information                                                                                                    | Welcom Banking                                                               | Delivery Preference<br>Banking Information                                    |  |  |  |  |
| User Account Information                                                                                                    | Information                                                                  |                                                                               |  |  |  |  |
| RoyaltyDirect Account: 100125<br>Name: Keri Ben-Zvi                                                                                                    | Welcon<br>By clicking the above menu you can ac                              | account services!                                                             |  |  |  |  |
| Email: keri.goldberg@pearson.com                                                                                                    |                                                                              |                                                                               |  |  |  |  |
|                                                                                                    | My Statement allows you to access you<br>Royalty e-Statements in PDF format. | our most recent, plus prior e-Statements. You can search, view and print your |  |  |  |  |
|                                                                                                    | My Profile allows you to maintain you                                        | r online account information. You can also select a new password here.        |  |  |  |  |
| Message Center I My Account allows you to manage your account information. Here you are able to change your statement delivery preference and choose to Go PAPERLESS! This is a SECURE and CONVENIENT way to receive your Royalty Statement each period. Additional features will include enrolling in Direct Deposit, as well as updating your address and banking information (Coming Soon). You can also link additional registration codes to your account. |                                                                              |                                                                               |  |  |  |  |
|                                                                                                    | Message Center provides you access                                           | to view messages received in the last 18 months.                              |  |  |  |  |
|                                                                                                    |                                                                              |                                                                               |  |  |  |  |
| Help Center                                                                                                    |                                                                              |                                                                               |  |  |  |  |
| Download Acrobat Reader                                                                                                    |                                                                              |                                                                               |  |  |  |  |
| RoyaltyDirect<br>supported browsers<br>include Firefox 3.0/4.0,<br>Internet Explorer<br>7.0/8.0 and Safari.                                                                                                    |                                                                              |                                                                               |  |  |  |  |
|                                                                                                    | Home   About Us   Contact                                                    | tus I FAQ's I Site Man I Heln                                                 |  |  |  |  |

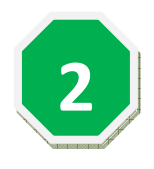

The Banking Information page appears. Your current payment method appears. In this case, since none of the banking information is yet filled out in the table, this recipient is being paid by Check.

# In order to add Direct Deposit to your account, click REQUEST CHANGE.

| RoyaltyDirect                    |                                                                                                    |               |                           |                         |                                 |  |  |
|----------------------------------|----------------------------------------------------------------------------------------------------|---------------|---------------------------|-------------------------|---------------------------------|--|--|
| PEARSON                          | 📩 Ho                                                                                                    | ome 💼 Sta     | atements 👗 My Profile     | e 🗸 🛄 My Account 🗸      | 🛃 Messages 📑 Logout             |  |  |
|                                  |                                                                                                    |               |                           |                         |                                 |  |  |
| Your Information 🛛 🕌             | Banking Information                                                                                                    |               |                           |                         |                                 |  |  |
| User Account Information         |                                                                                                    |               |                           |                         |                                 |  |  |
| RoyaltyDirect Account: 100125    | Eliminate checks and ha                                                                                                    | ive your earn | ings deposited directly i | nto your US bank accour | nt!                             |  |  |
| Name: Keri Ben-Zvi               | Update your banking in                                                                                                    | formation by  | providing to us your U    | S bank account details, | including account type, account |  |  |
| Email: keri.goldberg@pearson.com | number and bank routing number. We will process your request and let you know when your banking details have<br>been successfully updated in our system. You will continue to receive checks until we have confirmed that your<br>account has been updated for Direct Deposit. |               |                           |                         |                                 |  |  |
|                                  | Please Note: If you are already signed up for either Direct Deposit or Wire Transfer, there is no need to make any changes. Your preferences will remain on file and your deposits will continue to be made as they are today.                                                 |               |                           |                         |                                 |  |  |
| Message Center                   | *If you have multiple registration codes linked to your account, you will need to update each registration code<br>individually.<br>This feature is not available for foreign accounts.                                                                                        |               |                           |                         |                                 |  |  |
|                                  |                                                                                                    |               |                           |                         | REQUEST CHANGE                  |  |  |
|                                  | Recipient<br>Number                                                                                                    | Status        | Recipient Address         | Bank Name               | Accou Ac<br>Type Nu             |  |  |
|                                  | C00082665                                                                                                    | Active        | Jon Smith                 |                         |                                 |  |  |
| Help Center                      |                                                                                                    |               |                           |                         | Click                           |  |  |
| Tutorial                         |                                                                                                    |               |                           |                         | DECLIEST                        |  |  |
| Download Acrobat Reader          |                                                                                                    |               |                           |                         | REQUEST                         |  |  |
|                                  |                                                                                                    |               |                           |                         | CHANGE                          |  |  |
|                                  |                                                                                                    |               |                           |                         |                                 |  |  |
|                                  |                                                                                                    |               |                           |                         |                                 |  |  |
|                                  |                                                                                                    |               |                           |                         |                                 |  |  |
|                                  | <                                                                                                    |               |                           |                         | >                               |  |  |
|                                  |                                                                                                    |               |                           |                         |                                 |  |  |

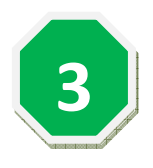

A Banking Information window appears which indicates your Current Payment Method, and the area to Request a Change.

## Enter your ACCOUNT TYPE, BANK ACCOUNT NAME, BANK ACCOUNT NUMBER and your ROUTING NUMBER. Then click VALIDATE ROUTING NO.

| N BANK                     |                                                      |
|----------------------------|------------------------------------------------------|
| ORMATION                   | Request Change                                       |
|                            | Recipient Number : C00082665                         |
| Current Payment Method     | Account Type* : Checking                             |
|                            | Name on Bank Account* : Jon Smith                    |
| Payment Method CHECK       | Bank Account Number* : 123456789                     |
|                            | Routing Number* : 021000089                          |
|                            | Your Name 1001<br>124 09k                            |
|                            | PAY TO THE ODD S                                     |
|                            | DOLLARS<br>Bank of America                           |
|                            | A(H R/T 123456789                                    |
|                            | KEA Check Rousing Number Account Mumber Check Number |
|                            | 123456789 000123455789 1001 123456789                |
| Validate Routing No Cancel |                                                      |
| Click                      |                                                      |
| Click                      |                                                      |

4

### A Routing Number validation screen pops up. Select your main bank branch and click DONE.

|    |                              |              |                  |                 |                  |            |                | × |  |  |
|----|------------------------------|--------------|------------------|-----------------|------------------|------------|----------------|---|--|--|
| Se | Select Your Bank information |              |                  |                 |                  |            |                |   |  |  |
|    | Recipient ID:                | C00082665    | Bank Account No: | 123456789 Acco  | ount Owner Name: | Jon Smith  |                |   |  |  |
|    | Account Type:                | Checking     | Routing No :     | 021000089       |                  |            |                |   |  |  |
|    | Select                       | Branch Name  | Address          | City            | State            | Zip        | Phone Number   |   |  |  |
|    | $\odot$                      | CITIBANK, NA | 22-16 31ST ST    | ASTORIA         | NY               | 11105      | 718-545-4472 🗸 | • |  |  |
|    | 0                            | CITIBANK, NA | 1800 WILLIAMSBR  | BRONX           | NY               | 10461      | 212-822-1700   |   |  |  |
|    | 0                            | CITIBANK, NA | 168-48 HILLSIDE  | JAMAICA         | NY               | 11432      | 718-297-4800   |   |  |  |
|    | 0                            | CITIBANK, NA | 189 MONTAGUE S   | BROOKLYN        | NY               | 11201      | 718-522-3374   |   |  |  |
|    | 0                            | CITIBANK, NA | 133-07 ROCKAWA   | SOUTH OZONE PA  | NY               | 11420      | 718-529-2266   |   |  |  |
|    | 0                            | CITIBANK, NA | 41-80 MAIN ST    | FLUSHING        | NY               | 11355      | 718-762-6434   |   |  |  |
|    | 0                            | CITIBANK, NA | 85-15 QUEENS BL  | ELMHURST        | NY               | 11373      | 718-779-2492   |   |  |  |
|    | 0                            | CITIBANK, NA | 66-26 METROPOLI  | MIDDLE VILLAGE  | NY               | 11379      | 718-821-1440   |   |  |  |
|    | 0                            | CITIBANK, NA | 35-01 NORTHERN   | LONG ISLAND CIT | NY               | 11101      | 718-937-6933   |   |  |  |
|    | 0                            | CITIBANK, NA | 1205 NIAGARA FA  | AMHERST         | NY               | 14226-1152 | 716-837-1900   |   |  |  |
|    | 0                            | CITIBANK, NA | 99 GARNSEY RD    | PITTSFORD       | NY               | 14534-4532 | 585-248-7500   |   |  |  |
|    | 0                            | CITIBANK, NA | 1660 ELMWOOD A   | ROCHESTER       | NY               | 14620      | 585-473-9080   |   |  |  |
|    | 0                            | CITIBANK, NA | 625 PANORAMA T   | ROCHESTER       | NY               | 14625-2429 | 585-586-1872   | 1 |  |  |
| <  |                              |              |                  |                 |                  |            | >              |   |  |  |

If you do not find your branch listed above, please select the main branch. Main Branch: CITIGROUP, INC,1 COURT SQ,LONG ISLAND CITY,NY,11120, Tel: 718-248-2008, Fax: 718-472-3414

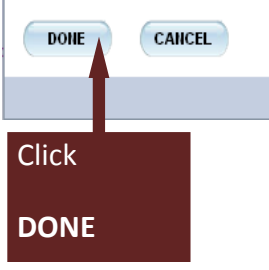

5 The Requested Change populates on the right side of the screen. If the change is correctly captured, click SAVE. Otherwise, click CANCEL.

|       |                                                                 |                         | ×              |  |  |  |
|-------|-----------------------------------------------------------------|-------------------------|----------------|--|--|--|
|       | Please Note: This feature is not available for foreign accounts |                         |                |  |  |  |
|       |                                                                 |                         |                |  |  |  |
|       |                                                                 |                         |                |  |  |  |
|       |                                                                 | 1                       |                |  |  |  |
|       |                                                                 | Request Change          |                |  |  |  |
|       |                                                                 | Recipient Number :      | C00082665      |  |  |  |
|       | Current Payment Method                                          | Account Type* :         | Checking       |  |  |  |
|       | Recipient No COOO82665                                          | Name on Bank Account* : | Jon Smith      |  |  |  |
|       | Payment Method CHECK                                            | Bank Account Number* :  | 123456789      |  |  |  |
|       |                                                                 | Routing Number* :       | 021000089      |  |  |  |
|       |                                                                 | Bank Address :          | 22-16 31 ST ST |  |  |  |
|       |                                                                 | Bank City :             | ASTORIA        |  |  |  |
|       |                                                                 | Bank State :            | NY             |  |  |  |
|       |                                                                 | Zip Code :              | 11105          |  |  |  |
|       |                                                                 | Bank Phone Number :     | 718-545-4472   |  |  |  |
|       |                                                                 | Bank fax Number :       | 718-545-4289   |  |  |  |
|       |                                                                 | l                       |                |  |  |  |
| Click |                                                                 |                         |                |  |  |  |
|       | Save Cancel                                                     |                         |                |  |  |  |
| SAVE  |                                                                 |                         |                |  |  |  |
| JAVL  |                                                                 |                         |                |  |  |  |

#### **Confirm SAVE by clicking YES.**

| Confirm Save |                   |                 |  |  |
|--------------|-------------------|-----------------|--|--|
| Are you      | ı sure you want t | o save changes? |  |  |
|              | Click             | Yes No          |  |  |
|              | YES               |                 |  |  |

**6** The Requested Change populates in the Banking Information table as PENDING.

### An email is sent to the account holder alerting them to the Pending change.

| Recipient<br>Number | Status  | Recipient Address | Bank Name    | Account<br>Type | Account<br>Number | Routing<br>Number | Request Type |
|---------------------|---------|-------------------|--------------|-----------------|-------------------|-------------------|--------------|
| C00082665           | Pending | Jon Smith         | CITIBANK, NA | Checking        | 123456789         | 021000089         | Bank         |

#### **Banking Information Request**

RoyaltyDirect@pearson.com
Sent: Wed 11/9/2011 10:51 AM
To: Goldberg, Keri (Ben-Zvi)

Based on your recent online request, banking / payment method details have been updated. This update is pending in our system, and you are still able to make changes to this request. You will receive notification, within the next 24 hours, once your request has been locked and changes are no longer accepted.

IMPORTANT: If you did not initiate this contact, please alert your administrator immediately. This e-mail has been sent from an automated system. PLEASE DO NOT REPLY.

This message and any attachments are intended only for the use of the addressee and may contain information that is privileged and confidential. If the reader of the message is not the intended recipient or an authorized representative of the intended recipient, you are hereby notified that any dissemination of this communication is strictly prohibited. If you have received this communication in error, notify the sender immediately and delete the message and any attachments from your system.

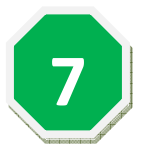

The change is sent to the Royalty System and the Status is changed to LOCKED. Once the change is updated in the system, the Status changes to ACTIVE. Your next payment will be sent to you via electronic banking.

An email is sent to the account holder alerting them of the status changes.